## CONFIGURACION DE ACCESO A INTERNET EN WINDOWS XP

1. Pulse el botón "Inicio". Vaya a "Conectar a" y pulse en "Mostrar todas las conexiones"

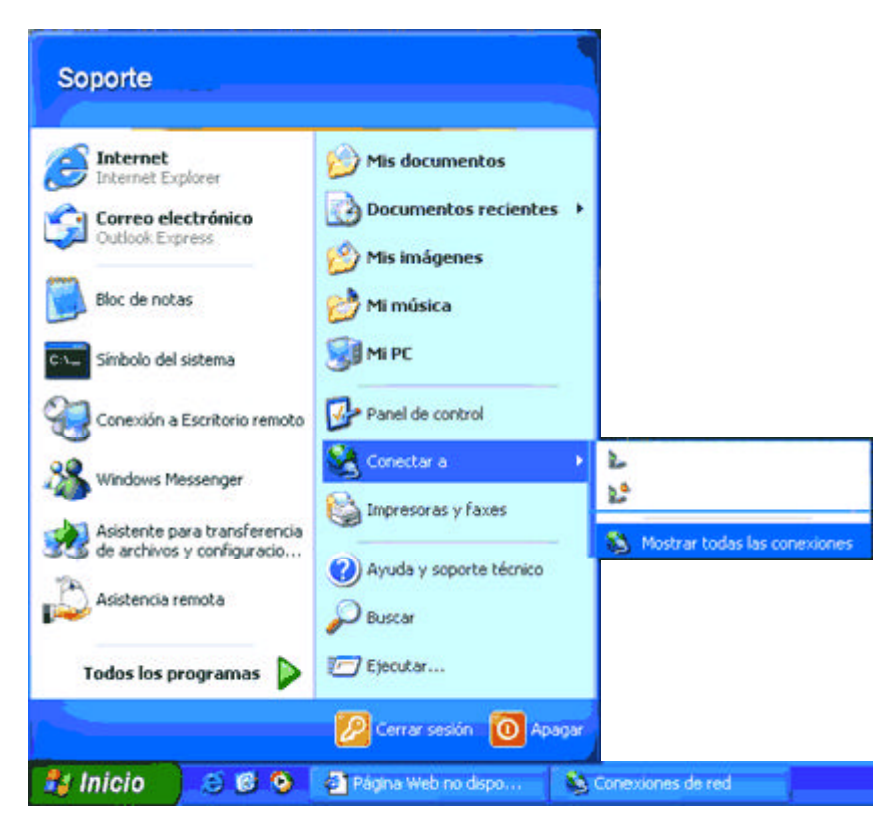

2. En la ventana "Conexiones de Red" vaya a "Tareas de red" y pulse en "Crear una conexión nueva"

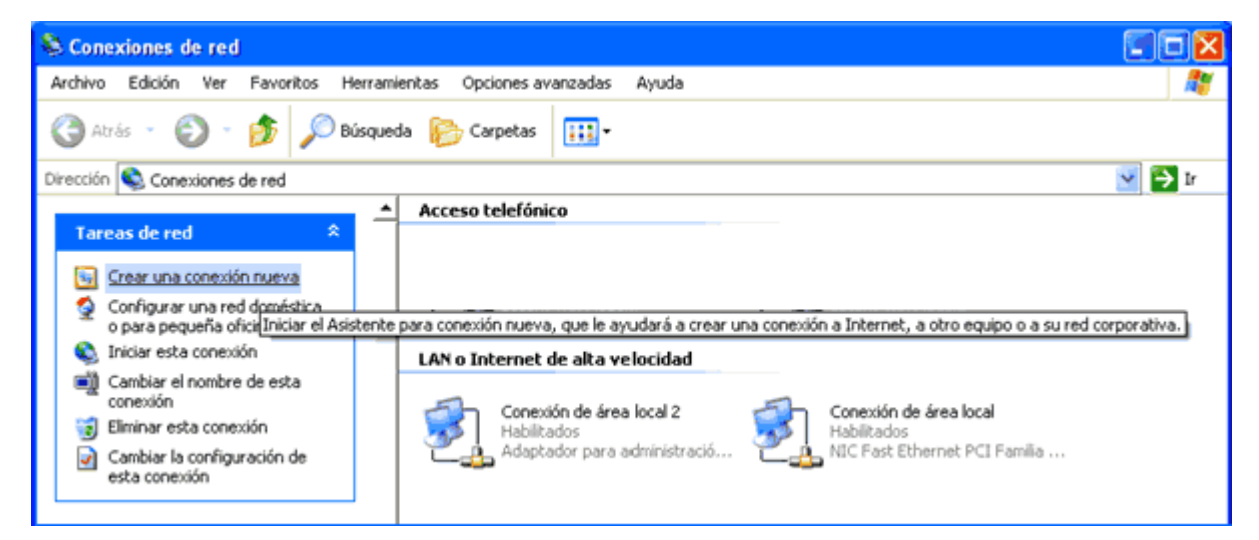

3. Le saldrá el Asistente para conexión nueva. Pulse en Siguiente para continuar.

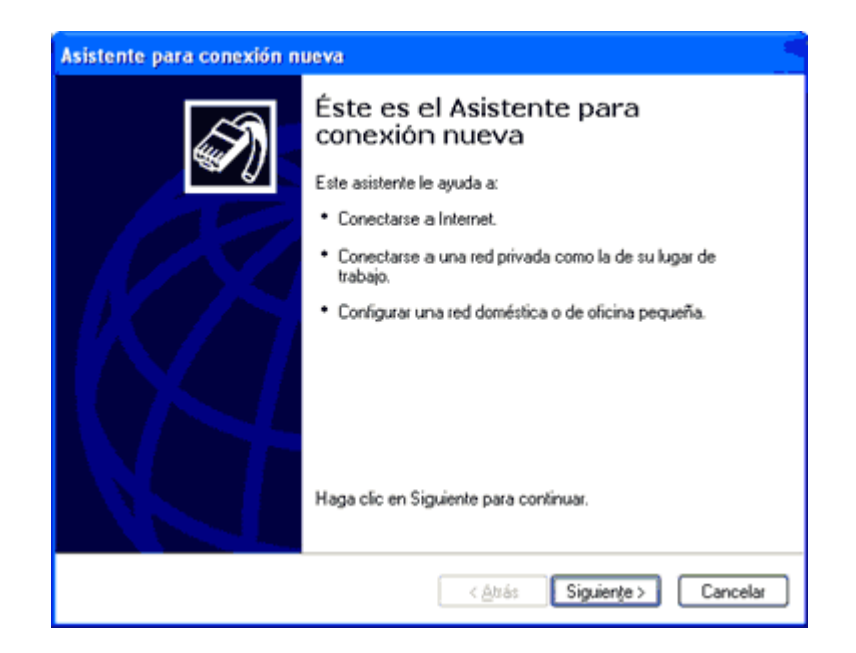

4. Seleccione lo opción "Conectarse a Internet" y pulse en siguiente.

| Asistente para conexión nueva                                                                                                    |  |  |
|----------------------------------------------------------------------------------------------------|--|--|
| Tipo de conexión de red<br>¿Qué desea hacer?                                                                                                    |  |  |
| Conectarse a Internet                                                                                                    |  |  |
| Conectarse a Internet para poder examinar el Web y leer correo electrónico.                                                                                                    |  |  |
| O Conectarse a la red de mi lugar de trabajo                                                                                                    |  |  |
| Conectarse a una red de negocios (usando acceso telefónico o red<br>privada virtual) para que pueda trabajar desde casa, oficina de campo u<br>otra ubicación.                                                 |  |  |
| ○ Configurar una red doméstica o de oficina pequeña                                                                                                    |  |  |
| Conectarse a una red doméstica o de oficina pequeña existente o configurar una<br>nueva.                                                                                                    |  |  |
| Configurar una conexión avanzada<br>Conectarse a otro equipo directamente utilizando su puerto serie, paralelo o de<br>infrarrojos, o configurar este equipo para que otros equipos puedan conectarse<br>a él. |  |  |
| < ≙trás Siguiente > Cancelar                                                                                                    |  |  |

5. El asistente le preguntará cómo desea conectarse a Internet. Elija la opción "Establecer mi conexión manualmente" y pulse en *siguiente*.

| Asistente para conexión nueva                                                                                                    |
|----------------------------------------------------------------------------------------------------|
| Preparándose<br>Este asistente está preparando la instalación de su conexión a Internet.                                                                                                    |
| ¿Cómo desea conectar a Internet?                                                                                                    |
| Establecer mi conexión manualmente                                                                                                    |
| Para realizar una conexión de acceso telefónico, necesita un nombre de<br>cuenta, una contraseña y un número de teléfono para su proveedor de<br>servicios Internet. Para la configuración de una cuenta de banda ancha, no<br>necesitará un número de teléfono. |
| ○Usar el <u>C</u> D que tengo de un proveedor de servicios Internet (ISP)                                                                                                    |
|                                                                                                    |
|                                                                                                    |
|                                                                                                    |
|                                                                                                    |
| < <u>A</u> trás Siguienţe > Cancelar                                                                                                    |

**6**. Marque la opción "**Conectarse usando un módem de acceso telefónico**" y pulse en *siguiente*.

| Asistente para conexión nueva                                                                                                    |  |  |
|----------------------------------------------------------------------------------------------------|--|--|
| Conexión de Internet<br>¿Cómo desea conectar a Internet?                                                                                                    |  |  |
| Conectarse usando un módem de acceso telefónico                                                                                                    |  |  |
| Este tipo de conexión usa un módem y una línea telefónica regular ISDN (Red digital<br>de servicios integrados, RDSI).                                                                      |  |  |
| Conectarse usando una conexión de banda ancha que necesita un<br>nombre de usuario y una contraseña                                                                                         |  |  |
| Esta es una conexión de alta velocidad que usa tanto un módem ADSL como por<br>cable. ELISP puede referirse a este tipo de conexión como de protocolo punto a<br>punto en Ethernet (PPPoE). |  |  |
| O Conectarse usando una conexión de banda ancha que está siempre activa                                                                                                    |  |  |
| Esta es una conexión de alta velocidad que usa tanto un módem por cable, ADSL o<br>LAN. Está siempre activa y no necesita iniciar sesión.                                                   |  |  |
|                                                                                                    |  |  |
| < <u>A</u> trás Siguiențe > Cancelar                                                                                                    |  |  |

**7**. En la casilla *"Nombre de ISP"* escriba un nombre para la conexión de Internet, p.ej. **ANDINANET** y pulse en *siguiente*.

| Asistente para conexión nueva                                                                 |
|-----------------------------------------------------------------------------------------------|
| Nombre de conexión<br>¿Cuál es el nombre del servicio que le proporciona conexión a Internet? |
| Escriba el nombre de su proveedor de servicios Internet (ISP) en el cuadro siguiente.         |
| Nombre de ISP                                                                                 |
| nombre de la conexion                                                                         |
| El nombre que escriba aquí será el de la conexión que está creando.                           |
|                                                                                               |
|                                                                                               |
|                                                                                               |
|                                                                                               |
|                                                                                               |
| < <u>Atrás</u> Siguiențe > Cancelar                                                           |

8. En la casilla "Número de teléfono" escriba el número: 2991111 y pulse en siguiente.

| Asistente para conexión nueva                                                                                                    |
|----------------------------------------------------------------------------------------------------|
| Número de teléfono que desea marcar<br>¿Cuál es el número de su proveedor de servicios Internet?                                                                                                    |
| Escriba el número telefónico a continuación.                                                                                                    |
| Número de teléfono:                                                                                                    |
| 908274202                                                                                                    |
| Es posible que necesite incluir un "1", el código de área o ambos. Si no está<br>seguro de que necesita números adicionales, marque el número sin más. Si el<br>módem emite un sonido, el número que ha marcado es el correcto. |
| < <u>A</u> tzás Siguienţe > Cancelar                                                                                                    |

**9**. Esta ventana le pedirá información de su cuenta de Internet. Introduzca su "Nombre de usuario de acceso a internet" y su "contraseña" y pulse en siguiente.

## CONFIGURACION DE ACCESO A INTERNET EN WINDOWS XP

| Asistente para conexión nueva                                                                                                    |                                               |         |  |  |
|----------------------------------------------------------------------------------------------------|-----------------------------------------------|---------|--|--|
| Información de cuenta de Internet<br>Necesitará un nombre de cuenta y una contraseña para suscribirse a una cuenta<br>de Internet.                                                                                                    |                                               |         |  |  |
| Escriba un nombre de cuenta ISP y contraseña, a continuación escriba esta información y<br>almacénela en un lugar seguro. (Si ha olvidado un nombre de cuenta existente o contraseña,<br>póngase en contacto con con su proveedor de servicios Internet ((SP)). |                                               |         |  |  |
| Nombre de <u>u</u> suario:                                                                                                    | nombre de usuario                             |         |  |  |
| <u>C</u> ontraseña:                                                                                                    | contraseña                                    |         |  |  |
| Confirmar contraseña:                                                                                                    | repetir contraseñ a                           |         |  |  |
| Usar el nombre de usuario y contraseña siguientes siempre que un usuario cualquiera se<br>conecte a Internet desde este equipo                                                                                                    |                                               |         |  |  |
| Establecer esta conexión a Internet como predeterminada                                                                                                    |                                               |         |  |  |
| Activar el Servidor de seguridad de Internet para esta conexión                                                                                                    |                                               |         |  |  |
|                                                                                                    | < <u>A</u> trás <mark>Siguiențe &gt;</mark> C | ancelar |  |  |

10. Ha finalizado el asistente para la conexión nueva. Pulse en "Finalizar".

| Asistente para conexión nueva |                                                                                                    |  |
|-------------------------------|----------------------------------------------------------------------------------------------------|--|
| Asistente para conexión n     | Finalización del Asistente para<br>conexión nueva<br>Se han finalizado correctamente los pasos necesarios<br>para crear la siguiente conexión:<br>Nombre de la Conexión<br>• Establecer esta conexión como predeterminada<br>• Esta conexión pasa por un servidor de seguridad<br>• Compartir con todos los usuarios de este equipo<br>• Usar el mismo nombre de usuario y gontraseña para<br>La conexión se guardará en la carpeta Conexiones de red. |  |
| NJ                            | Para crear la conexión y cerrar este asistente, haga clic en<br>Finalizar.                                                                                                    |  |
|                               | < <u>A</u> ttás Finalizar Cancelar                                                                                                    |  |

**11**. Le saldrá la ventana "Conectarse a ...". Compruebe que su nombre de usuario, contraseña y teléfono de conexión a internet son correctos.